# **Operation Overlord**

Audience: Senior History

Time Required: 15 minutes

| Activity:          | Students learn about the geography and significance of the D-Day invasion                                                                                                    |
|--------------------|----------------------------------------------------------------------------------------------------|
| Standards:         | Some possible links to NZ Curriculum in this inquiry<br>This activity could be uses as part of investigation of an<br>historical event (History Level 1:AS91001) or to develop<br>understanding of an historical event (History Level<br>1:AS91002) |
| Learning Outcomes: | <ul> <li>Students will</li> <li>be able to identify key locations and explain the Allied troop movements of the D-Day invasion.</li> </ul>                                                                                                    |
|                    | <ul> <li>be able to evaluate the impact of the D-Day invasion.</li> </ul>                                                                                                    |

# Map URL: <u>http:/arcg.is/1qyPmj</u>

#### Ask

#### Where was the Atlantic Wall?

- Choose the Atlantic Wall bookmark. Using the Measure tool, calculate the area that Nazi Germany continuously controlled in Europe (excluding Scandinavian Peninsula). [3.8-4.7 million square kilometres.]
- Press the Show Contents button and turn on the *The Atlantic Wall* layer. Measure its length in kilometres.
- ? How long was the Atlantic Wall? [It was 4828-5150kms.]
- Choose the Calais bookmark. Open and read the Map Note and click the image.
- ? What was the purpose of the wall? What made it difficult to penetrate? [It was designed to prevent an Allied invasion and bomb England. It was heavily fortified.]

#### Acquire

#### Where was the Normandy invasion?

- Choose the D-Day Invasion-Region bookmark and turn on the D-Day Locations layer.
- Choose Show Map Legend. Point to Normandy. Germany heavily fortified this area and did not expect an invasion there; the expected location was the Strait of Dover.
- If necessary, zoom in to see the Strait of Dover
- ? What made the Strait of Dover the likely invasion site? [It is very narrow, and Normandy beaches were the farthest from England.]
- Use the Measure tool to calculate the distance between England and Normandy.
- ? How far did the Allied forces have to travel and go unnoticed before landing along the Normandy beaches? [They traveled 137-160km.]

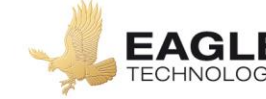

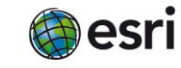

## Explore

#### Which countries participated in D-Day?

- The Allies watched weather reports, moon phases, and tide levels to decide when to attack.
- Turn on the D-Day Invasion and Landing Areas layers and show the legend for each layer.
- Choose the D-Day Invasion Local bookmark. Click these features to answer the following questions.
- ? Which countries participated in the invasion? [Britain, Canada, and the United States.]
- ? What types of troop advancements were involved, and why were both needed? [Air and water/land were involved to attack the Atlantic Wall directly and from behind.]
- The airborne landings occurred during the pre-dawn darkness of June 6, 1944.
- ? Where were the air drops located? [Behind the Atlantic Wall.]
- The Allies designated five beaches for land invasions. These began around 6:30 AM.
- ? What were these beaches? [Utah, Omaha, Gold, Juno, Sword]
- ? Which troops landed on each beach? [Utah and Omaha- USA Gold, Juno and Sword –Britain and Commonwealth Allies]

### Analyse

#### How big was the D-Day invasion?

- Click on the Show the table for the D-Day Invasion layer.
- Using Sort Descending/Ascending and Statistics, answer the following questions.
- ? How many troops were involved in the invasion? [154,315.]
- ? How many casualties? [8,129.]
- ? Which landing areas experienced the highest casualties? [Carentan and Omaha.]
- Open the visible Map Note, read the caption. Click the image to enlarge it.
- ? What does this image tell you about the D-Day invasion? [Answers will vary.]
- Close the table.

#### Act

#### What impact did D-Day have on World War II?

- Turn off the German Occupation, May 1944 layer, and turn on the After D-Day layer.
- Choose the After D-Day bookmark and press Play to show how much land was gained starting with D-Day.
- ? Describe the pattern of Allied control following D-Day. [It moved east toward Germany.]
- ? Why was Operation Overlord important to ending World War II in Europe? [It destroyed the Atlantic Wall and began the liberation of France.]

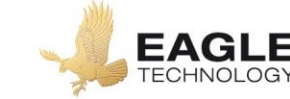

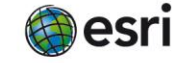

## **Key Skills**

### Measure

- Click the Measure tool.
- Select Area or Distance.
- Choose the unit of measurement.
- Click once to start measuring. Click once to change direction and double-click to stop measuring.

### Sort and Statistics

- In the Contents pane, click the Table icon beneath the layer name.
- Click the field heading.
- Choose Sort Ascending, Sort Descending, or Statistics

# **Next Steps**

**DID YOU KNOW?** ArcGIS Online is a mapping platform freely available to New Zealand public and private schools. A school subscription provides additional security, privacy, and content features. Learn more about ArcGIS Online and how to get a school subscription <u>http://www.eagle.co.nz/gisschools</u>.

## THEN TRY THIS...

- Create pie charts in the information pop-ups to show the percentage of casualties by beach based on the D-Day Invasion layer.
- Create a heat map based on casualties for the landing areas of D-Day.

# **NEW ZEALAND GEOINQUIRIES**

# http://arcg.is/1GPDXe

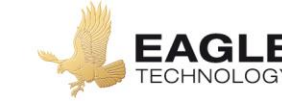

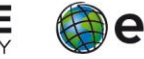

Official Distributor